# **Basic Blackboard**

Presented by Betsy McCall

20 LINL

# **Basic Skills Assumed**

- Ability to navigate the Internet
- Copy and paste text
- Email
- Access files on hard drive
- Low level computer anxiety...
   (okay, that's just a hope!)

# To be Covered

- Post text-only Announcements (slide 7)
- Upload files, add folders and external links to existing course components (slide 12)
- Add course components to menu (slide 26)
- Customize look of menu (slide 34)
- Access gradebook and add assignments
- Email students (slide 54)
- Add Staff Info (slide 56)
- Add dates to Calendar (slide 59)

## Login to Blackboard

 Go to the access point for Blackboard. It will be different for every school. CSCC has a link to it on their main screen.

Type your username and password. For CSCC it's the same as for Cougar Web.

#### Students

Please login below using your CSCC Student user name and password. If you do not know your user name and password, please go to http://password.cscc.edu. For technical assistance, contact IT Support Center at (614) 287-5050.

#### Faculty and Staff:

Columbus State Employee network passwords are required to be at least eight characters in length.

Content Frame

If prompted to change your password, make it a minimum of 8 characters long. Usernames or previous passwords may not be used for passwords. Please login using the same user name and password that you use to access Cougarweb. If you have problems with the login process, please contact IT Support Center at (614) 287-5050.

Login

### **Blackboard Main Page**

 Blackboard's main page lists system announcements and the courses you are teaching(or taking). Click on one.

| Student Information                                                                                                    | Courses: Quick View                                                                                                    |
|----------------------------------------------------------------------------------------------------|----------------------------------------------------------------------------------------------------|
| B     Content of the second of the second of the seco | Courses you are teaching:<br>Pequinning Algebra (18429)<br>Bus Calculus II (8429)<br>College Algebra (84291)<br>Condensed Algebra (18428)<br>Condensed Algebra (18428)<br>Intermediate Algebra (84180)<br>You are not currently participating in any courses. |
|                                                                                                    | My Courses                                                                                                    |
| Instructor Permission Form 🗢                                                                                                    | Courses you are teaching:                                                                                                    |
| Instructor Permission Form                                                                                                    | W Degumming Augura 1(24023)           W Bus Calculus 11(8423)           M College Algebra (84291)                                                                                                    |
| Give permission for students to enroll in your courses beginning the first day of finals week until the 15th day of the quarter.                                                                                                    | Condensed Algebra I (87557)                                                                                                    |
| https://web.cscc.edu/IPF/ipf.aspx                                                                                                    | ω Intermediate Algebra (84180)                                                                                                    |
| My Announcements                                                                                                    | My Communities 🕒                                                                                                    |
| No system announcements have been posted in the last 7 days.                                                                                                    | You are not currently participating in any organizations.                                                                                                    |
| No course announcements have been posted in the last 7 days.                                                                                                    | Hu Tasks                                                                                                    |
| more                                                                                                    | No taske dua                                                                                                    |
|                                                                                                    | more                                                                                                    |
|                                                                                                    | Illy Calendar A C O                                                                                                    |
|                                                                                                    | No calendar events have been posted in the last 7 days.                                                                                                    |

## **Blank Course**

#### Before we make any changes to the course, it will look like this:

| Columba<br>Community                              | us State<br>College                                                                                                    | hin 😧 📭<br>Home Help Logout                                                                                                    |
|---------------------------------------------------|----------------------------------------------------------------------------------------------------|----------------------------------------------------------------------------------------------------|
| My CSCC My Cours                                  | es My Communities Groupwise Help ERC (Library) ITI - Blackboard Tutorials MindLead                                                                                   | ers                                                                                                    |
| Announcements<br>Syllabus                         | COLLEGE ALGEBRA (84291) (MATH148-020-84291-AU-2009)         > ANNOUNCEMENTS           VIEW TODAY         VIEW LAST 7 DAYS         VIEW LAST 30 DAYS         VIEW ALL |                                                                                                    |
| Course Tools                                      |                                                                                                    | December 14, 2009 - December 21, 2009                                                                                                    |
| 回 Communication<br>餐 Course Tools<br>囗 Course Map | No announcements found.                                                                                                    |                                                                                                    |
| Control Panel                                     |                                                                                                    | Blackbard (andonia Suita M                                                                                                    |
| <ul> <li>Refresh</li> <li>Detail View</li> </ul>  |                                                                                                    | 9 1997-2007 Blackboard Inc. All Rights Reserved. U.S. Patent No. 6,968,138. Additional Patents Pending.<br>Accessibility information can be found at <u>http://access.blackboard.com</u> . |

• We'd first like to add an announcement welcoming students to the course.

#### Add Announcement

- Click on the Control Panel link on the left menu.
- On the left side of the Control Panel page, under Course Tools click on Announcements.
- Every time you want to add or modify announcements go here.

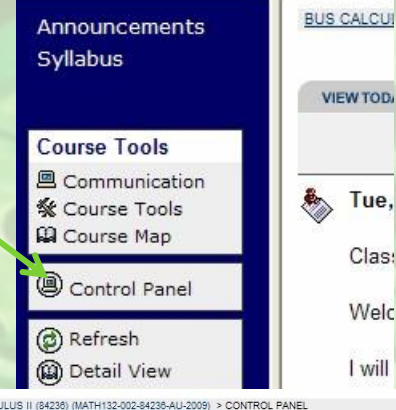

| Content Areas      |                        |
|--------------------|------------------------|
| Syllabus           |                        |
|                    |                        |
| Course Loois       |                        |
| Announcements      | Discussion Board       |
| Course Calendar    | Collaboration          |
| Staff Information  | Digital Dropbox        |
| Tasks              | Glossary Manager       |
| Send Email         | Messages               |
| Course Options     |                        |
| Manage Course Menu | Course Copy            |
| Course Design      | Import Course Cartridg |
| Manage Tools       | Import Package         |
| Settings           | Export Course          |

Recycle Course

Archive Cours

#### **Add Announcement**

- Click on Add Announcement
- In the text box at the top, type the message.
- Be sure to include a title.
- Commands at the top work like Word with Bold, Italics, justify, etc. type commands.

| Add An   | nour        | ncement                                                                                                    |                                                                                                    |                                         |
|----------|-------------|----------------------------------------------------------------------------------------------------|----------------------------------------------------------------------------------------------------|-----------------------------------------|
| EW TODAY |             | VIEW LAST 7 D                                                                                                    | AYS VIEW LAST 30 DAYS VIEW ALL                                                                                                    |                                         |
|          | 0           | Announcement In                                                                                                    | formation                                                                                                    |                                         |
| nnoun    |             | *Subject<br>Message                                                                                                    | Welcome to Math 148           ^ hormat         図 図 Trees New Roman           * Normat         図 図 Trees New Roman           * び 送 助 微 ゆ いつ い 微 回 ノ ム 史 小 今 の 図 |                                         |
|          |             |                                                                                                    | Class,<br>Welcome to Math 148, College Algebra. Our classes begin September 23rd (Wednesday).<br>*/Path: <u>body</u>                                           | < · · · · · · · · · · · · · · · · · · · |
|          | 0           | Options                                                                                                    |                                                                                                    |                                         |
|          |             | Permanent announ<br>Choose date restric<br>Display After<br>Sep v 15 v<br>12 v 45 v A<br>Display Until<br>Dec v 23 v<br>04 v 15 v P | cement? ○ Yes ● No<br>tions<br>2009 ♥ ☑<br>M ♥<br>2009 ♥ ☑<br>M ♥                                                                                              |                                         |
|          | 0           | Course Link                                                                                                    |                                                                                                    |                                         |
| -        |             | Click Browse t                                                                                                    | o choose an item. Location: Browse                                                                                                    |                                         |
|          | 0           | Email Announcen                                                                                                    | lent                                                                                                    |                                         |
|          |             | Email will be sent i                                                                                                    | mmediately to all course users. Note that Course Links will not be included in the email.<br>nuncement to all course users.                                    |                                         |
|          | Constant of |                                                                                                    |                                                                                                    |                                         |

#### **Add Announcements**

- Permanent announcements
   will always be displayed
   at top on the front page, otherwise
   it will come off the front page
   after 7 days. Welcoming messages
   are best as permanent.
  - You can delay an announcement and have it open at a certain time or have it stop showing on a certain date & time
- You can email the announcement to the class.Email is always immediate.

| Announcement In                           | formation                                                                                                    |
|-------------------------------------------|----------------------------------------------------------------------------------------------------|
| *Subject                                  | Welcome to Math 148                                                                                                    |
| Message                                   | <sup>▲</sup> Normal <b>▼</b> 3 <b>▼</b> Times New Roman <b>▼</b>   B <i>I</i> <u>U</u> <del>S</del>   × <sub>2</sub> × <sup>2</sup>   三 三 三 三 三 三 三 三 三 三 三 三 三 三 三 三 三 三 |
|                                           | Class,                                                                                                    |
|                                           | Welcome to Math 148, College Algebra. Our classes begin September 23rd (Wednesday).                                                                                       |
|                                           | * Path: body                                                                                                    |
|                                           |                                                                                                    |
| Options                                   | 4                                                                                                    |
| Permanent annound                         | zement? ○Yes ◉No                                                                                                    |
| Choose date restric                       | tions                                                                                                    |
| Display After                             |                                                                                                    |
| Sep 💙 15 💙 :                              | 2009 🛩 🔽                                                                                                    |
| 12 🛩 45 🛩 AM                              |                                                                                                    |
| Display Until                             |                                                                                                    |
| Dec 💙 23 💙 🗄                              | 2009 🗸 🔽                                                                                                    |
| 04 💙 15 🌱 PM                              |                                                                                                    |
|                                           |                                                                                                    |
|                                           |                                                                                                    |
| Course Link                               |                                                                                                    |
| Click Browns to                           | ) choose an item                                                                                                    |
| Circh Drowse II                           | Location: Browse                                                                                                    |
|                                           |                                                                                                    |
|                                           | ent                                                                                                    |
| 4 Email Announcem                         |                                                                                                    |
| Email Announcem     Email will be sent ir | nmediately to all course users. Note that Course Links will not be included in the email.                                                                                 |
| Email Announcem     Email will be sent in | nmediately to all course users. Note that Course Links will not be included in the email.                                                                                 |

#### **Add Announcement**

- The Announcement Receipt will display the announcement as it will appear on the main screen. Announcement Receipt
  - Click OK to return to the manage Announcements screen. From there, you can click on Modify on the right if you need to change anything.

Announcement updated. Tue, Sep 15, 2009 -- Welcome to Math 148

Class.

Welcome to Math 148, College Algebra. Our classes begin September 23rd (Wednesday).

I will be handing out a syllabus on the first day of class, but if you wish, you can download a copy un

Primarily, Blackboard will be used for posting current grades. As items get graded, they will go in the course at any given point.

In addition to Blackboard, I will be maintaining a public course page on my own server, which you can course), and other helpful links, including to the section of this course I taught in Winter 2009. You c add .docx to the filename, and then save to your computer. You should be able to open them after the

Good luck and see you in class!

Betsy

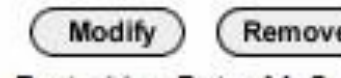

Posted by: Betsy McCall

#### **Ideas for Announcements**

Click on the name of the course at the top left to return to the course main screen.

- What should you include in the announcement?
  - A general welcome
  - Starting date of the course
  - What students should expect to find in Blackboard and to what extent you will be using it
  - Any other resources
  - Anything they need to do before the start of class or can expect on the first day or first week
  - Perhaps remind them how to get a hold of you
  - Not sure? Let them know to look for it later

- On the main navigation menu, there is a place for our syllabus as well. Let's do that next.
  - The syllabus "Display View" will be blank.
- We can modify from the Control Panel or by clicking on Edit View.

DLLEGE ALGEBRA (84291) (MATH148-020-84291-AU-2009) > SYLLABU

Syllabus

- On the left are a series of links:
  - Add item
  - Add Folder
  - Add External Link
  - Add course link
  - Add test

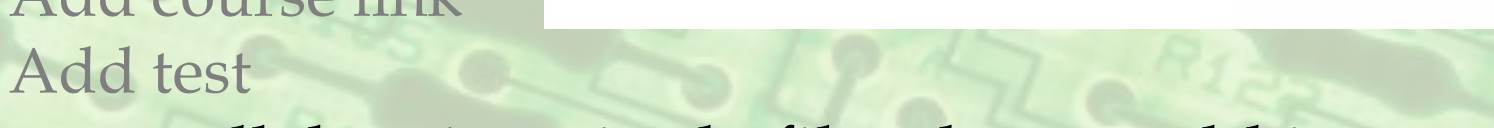

(MATH148-020-84291-AU-2009) > CONTROL PANEL > SYLLABUS

🕞 Item 💼 Folder 🌒 External Link 🔤 Course Link 🖄 Test

If your syllabus is a single file, choose add item.

Syllabus

- If multiple files, you can add a folder to collect them in (especially if using this course area for additional content).
- Use External Link if your syllabus is accessible through the Internet elsewhere.

- We will choose Add Item for the demonstration.
- Choose a name for the item. (Description is optional.)
- Browse your computer to find the item to uploads.
- Choose a name for the link or filename will be displayed.
- Choose a display date or make available.
- Click Submit when finished.

| ntent Information                                                                                                    |                                                                                                 |                                                 |
|----------------------------------------------------------------------------------------------------|-------------------------------------------------------------------------------------------------|-------------------------------------------------|
| Name                                                                                                    |                                                                                                 |                                                 |
| Choose Color of Name                                                                                                    |                                                                                                 |                                                 |
| 9                                                                                                    | tck                                                                                             |                                                 |
| Text                                                                                                    |                                                                                                 |                                                 |
| Normal 3 Times New Roma                                                                                                    | an <mark>⊻</mark>   B <i>I</i> ∐ +S   ×₂ ב  <br>T / A /  √√ (≅> (> ₽)                           | 三書 君   注 注 評 評                                  |
| 1 B B B G Ø /                                                                                                    | 」 →                                                                                             |                                                 |
|                                                                                                    |                                                                                                 |                                                 |
|                                                                                                    |                                                                                                 |                                                 |
|                                                                                                    |                                                                                                 |                                                 |
|                                                                                                    |                                                                                                 |                                                 |
|                                                                                                    |                                                                                                 |                                                 |
|                                                                                                    |                                                                                                 |                                                 |
|                                                                                                    |                                                                                                 |                                                 |
|                                                                                                    |                                                                                                 |                                                 |
|                                                                                                    |                                                                                                 |                                                 |
| A public body                                                                                                    |                                                                                                 |                                                 |
| * Path: body                                                                                                    |                                                                                                 |                                                 |
| * Path: body                                                                                                    |                                                                                                 |                                                 |
| * Peth: body<br>ntent                                                                                                    |                                                                                                 |                                                 |
| ▲ Path: body ntent Files can be attached to the above inf Attached attached to the above infection of the second second seco | ormation. Click <b>Browse</b> to click                                                          | the file to attach and specify a name for the   |
| ▲ Path: body       ntent       Files can be attached to the above inf       Attach is cal file                                                                                                    | ormation. Click Browse to the formation                                                         | the file to attach and specify a name for the   |
| Path: body  Item Item Item Item Item Item Item Ite                                                                                                    | ormation. Click Browse to sheet                                                                 | the file to attach and specify a name for the   |
| ▲ Path: body       ntent       Files can be attached to the above inf       Attach is cal file       Name of Link to File       Special Action     Create a link                                                                                                    | ormation. Click <b>Browse</b> to viect<br>Browse<br>to this file                                | the file to attach and specify a name for the a |
| Path: body  Intent  Files can be attached to the above inf Attaching call file Name of Link to File Special Action Create a link tions                                                                                                    | ormation. Click <b>Browse</b> to every<br>Browse<br>to this file                                | the file to attach and specify a name for the   |
| Path: body      Intent      Files can be attached to the above inf Attaching call file      Name of Link to File      Special Action      Create a link  tions  Make the content available                                                                                                    | ermation. Click Browse to every the Browse to this file v                                       | the file to attach and specify a name for the   |
| Path: body  Intent  Files can be attached to the above inf Attach cal file Name of Link to File Special Action  Create a link tions  Make the content available Track number of views                                                                                                    | ermation. Click Browse to whech<br>Brows<br>to this file                                        | the file to attach and specify a name for the   |
| Path: body  Item Files can be attached to the above inf Attaching cal file Name of Link to File Special Action Create a link tions Make the content available Track number of views Choose date and time restrictions                                                                                                    | ermation. Click Browse to viect<br>Brows<br>to this file<br>Yes ONo<br>Yes ONo<br>Disolar After | the file to attach and specify a name for the   |

- The file will display on the syllabus screen (Edit View).
   COLLEGE ALGEBRA (84201) (MATHIAE-02D-84201-AU-2000) > CONTROL PANEL > SYLLABUS Syllabus
- If you have multiple items you can choose the order in which they display by changing the numbers in front of the item on Edit View.
- If you have other files to upload, add them or folders to contain them.

# **Add Folders**

- Adding Folders is similar to adding individual items, though there is no attach file option.
- Provide a name and optional description.
- Provide accessibility information.
- Press submit.

| Add Folder                                                                                                    |                                                                                                    |                                                        |
|----------------------------------------------------------------------------------------------------|----------------------------------------------------------------------------------------------------|--------------------------------------------------------|
| Folder Information                                                                                                    |                                                                                                    |                                                        |
| * Name<br>Choose Color of Name<br>Text<br>* Normal V 3 V Times New Romal<br>* V 3 B @ 49 V C 4 @ C<br>* B @ 49 V C 4 @ C | $\stackrel{\alpha}{\checkmark}   B I \amalg S   \times x'   \\ \frac{1}{2} \Delta 2   \sqrt{\chi} \Leftrightarrow O $ | ■ = =   [: [: (? (?                                    |
| * Path: <u>body</u>                                                                                                    |                                                                                                    |                                                        |
| Options                                                                                                    |                                                                                                    |                                                        |
| Make the content available<br>Track number of views                                                                      | ● Yes ○ No                                                                                                    |                                                        |
| Choose date and time restrictions                                                                                        | Display After           Dec ♥ 22 ♥ 2009 ♥ ♥           07 ♥ 00 ♥ PM ♥                                                  | Display Until<br>Dec v 22 v 2009 v v<br>07 v 00 v PM v |
| Submit                                                                                                    |                                                                                                    |                                                        |
| Click Submit to finish. Click Cancel to                                                                                  | o quit.                                                                                                    |                                                        |

\* Required Field

# **Add Folders**

- Notice the change in icon for folders vs. Syllabus individual items.
- Click on the folder link in order to add items to the folder.

🕞 Item 🚔 Folder 🚱 External Link 🗃 Course Link 🖓 Test

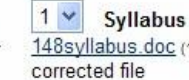

148syllabus.doc (100 Kb)

2 ~ **Disability Services Policy** 

It is Columbus State policy to provide reasonable accommodations to students room 101, 287-2570 (V/TTY) as soon as possible.

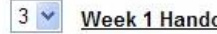

Week 1 Handouts

This folder contains handouts from the first week of class (except the syllabus).

 The options available are the same as for the main syllabus content area.

### Add External Link

- To add external link you will need the URL on the Internet of the destination.
- A description of the link is helpful.
- You can attach a local file as well.
- Pick accessibility dates.

| P | Add External Link          |                                                                                                    |        |
|---|----------------------------|----------------------------------------------------------------------------------------------------|--------|
| 0 | External Link Informatio   | on                                                                                                    |        |
| 4 | Vame                       |                                                                                                    |        |
|   | For example, http:<br>Toxt | //www.myschool.edu/                                                                                       |        |
|   |                            | Tmes New Roman M   B J U S   × × ×   影 書 君   注 注 律 律<br>∽ ♀ 魯 □ J ▲ ∠   √ ( ⇔ ◇ 獸'                        |        |
| + |                            |                                                                                                    |        |
|   |                            |                                                                                                    |        |
|   |                            |                                                                                                    |        |
|   |                            |                                                                                                    |        |
|   |                            |                                                                                                    |        |
|   |                            |                                                                                                    |        |
|   | * Path: body               |                                                                                                    |        |
|   |                            |                                                                                                    |        |
| 0 | Content                    |                                                                                                    |        |
|   | Files can be attached to   | o the above information. Click Browse to select the file to attach and specify a name for the link to thi | s file |
|   | Attach local 🐑             | Browse                                                                                                    |        |
|   | Name of Link to File       |                                                                                                    |        |
|   | Special Action             | Create a link to this file                                                                                |        |
| 0 | Options                    |                                                                                                    |        |
|   | Make the content ava       | ilable                                                                                                    |        |
|   | Open in new window         | O Yes ● No                                                                                                |        |
|   |                            |                                                                                                    |        |

Display Unt

hoose date and time restrictions

## Add External Link

 The external link also has its own unique Syllabus icon.

 As you add each 3 🗸 item, it will be added to the Course Map (available on Navigation Menu).

🕞 Item 💼 Folder 🔐 External Link 🗃 Course Link 🖓 Test

Syllabus 148syllabus.doc (100 Kb) corrected file

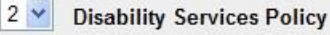

It is Columbus State policy to provide reasonable accommodations to students room 101, 287-2570 (V/TTY) as soon as possible.

Week 1 Handouts

This folder contains handouts from the first week of class (except the syllabus).

**Columbus State Homepage** 

College Algebra (84291) Course Map 💐 Expand All 🎽 Collapse All 🔯 Refresh College Algebra (84291) Announcements E Svllabus Syllabus Disability Services Policy Week 1 Handouts Columbus State Homepage

# **Ideas for Files/Content**

- Items don't need to have attached files. You can post content directly to Blackboard in an item by pasting it into the description box. For instance, important policies you want to draw attention to: Syllabus
  - Disability Services
  - Late Policy
  - Homework policies
  - Suggested Homework
  - Midterm Exam Schedule
  - H1N1 & Snow Day Policies

🗇 Item 💼 Folder 🍘 External Link 🖾 Course Link 🖓 Test

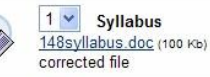

**Disability Services Policy** 

It is Columbus State policy to provide reasonable accommodations to students with disabilities. If you would like room 101, 287-2570 (V/TTY) as soon as possible

## Ideas for Files/Content

- What can I upload besides the Syllabus?
  - Handouts
  - Final Exam Review
  - Quiz or Exams Keys (after the test!)
  - Worksheets, assigned or supplementary
- What kind of links can I add?
  - Links to the Math Department Tutoring Schedule
  - College Final Exam Schedule
  - Links to online math help sites like math.com

#### Ideas for Files/Content

- But won't I have to do this again every quarter?
  - Not necessarily. You can archive sites at the end of the quarter, to use again. Often handouts don't change, so you'll just need to change the syllabus.
- It seems like a lot of work. Do students use it?
  - Yes! I stopped getting emails about "can you send me X". No excuse for not having a handout even if they miss class.
  - Plus, just post things as you hand them out. One file here or there doesn't seem like so much. Cut and paste content where you can.

# A Word about File Format

- If you are going to upload files to the course, you will want to keep in mind file format can be a hazard. The best file formats are .doc (Word 2003 or earlier) or .rtf (Rich Text Format), or .pdf (Adobe Acrobat Reader).
- Most syllabuses at CSCC are in .doc format and will save that way when you save them.
   But if you create your own files, be aware.

# A Word about File Format

- Other common file types are .docx (Word 2007) or .odt (Open Office).
- Both these file formats can be opened with recently updated Office Programs, although Open Office formats may ask you to download their free software.
- Warn students about any usual file types that you are using and what they will need to do to open them.

# A Word about File Formats

- Most word processing programs can save files into .doc or .rtf formats. Your students will thank you if you think of them. Office 2007 has an add-on you can get to save as .pdf.
  - .pdf format has the advantage that students can't alter them, only print them.
- The same goes for Excel and PowerPoint.Save images as .pdf when possible.

# Add Course Components

- While the default course settings contain only Announcements and Syllabus in the Navigation Menu, we can add additional ones to help us organize the course.
- To do this, we first click on Control Panel from the Navigation Menu.
- Click on Manage Course Menu under Course Options.

| ourse Tools        |                         |
|--------------------|-------------------------|
| nnouncements       | Discussion Board        |
| ourse Calendar     | Collaboration           |
| staff Information  | Digital Dropbox         |
| asks               | Glossary Manager        |
| Send Email         | <u>Messages</u>         |
| Course Options     |                         |
| lanage Course Menu | Course Copy             |
| Course Design      | Import Course Cartridge |
| lanage Tools       | Import Package          |
| ettings            | Export Course           |
| Recycle Course     | Archive Course          |

# Add Course Components

- The Manage Course Menu screen lists all the active components.
   Wanage Course Menu
- We can add Content Areas, Tools, a Course Link (to existing place in course), or an External Link (i.e. tutoring schedule on Math Dept. site).
- Let's add a content area to put our lecture notes in.

#### Add Course Component

- Choose a name that best suits what you are collecting so that you and the students can find it easily. You can also rename an area once you select it.
- I picked Course Documents. I can subdivide it with folders later.

| Ø | Add New Area                                  |                                                                                                    |
|---|-----------------------------------------------|----------------------------------------------------------------------------------------------------|
| 0 | Set Area Properties                           |                                                                                                    |
|   | Туре                                          | Content Area                                                                                                    |
|   | *Name                                         | Assignments                                                                                                    |
|   |                                               | Assignments<br>Bibliography rs.<br>Books wide characters may cause problems with the button Menu style.<br>Content Course Design to change Menu style. |
|   | Allow Guest access                            | Course Documents<br>Course Information                                                                                                    |
|   | Allow Observer access                         | Course Materials<br>Documents                                                                                                    |
|   | Available for Student/Participant users       | Homework<br>Information                                                                                                    |
| 0 | Submit                                        | Labs<br>Lectures                                                                                                    |
|   | * Required Field                              | Projects<br>Svllabus                                                                                                    |
|   | Click Submit to finish. Click Cancel to guit. | Textbooks                                                                                                    |

#### Add Course Component

- After you press Submit, back on the main screen, you will find it on the Navigation Menu. You will also find it listed on the Control Panel under Content Areas. You can modify it or add to it just like we did for the Syllabus.
- The add Tool Link are for things that are already in the course, but accessible through links like Communication, etc.

# **Add Course Components**

• Useful tools to add might be Email, My Grades, Calendar, Staff Information, or other areas depending on how much you use them.

Add New Area

 Some tools will be covered in later presentations.

| Туре                                                             | Discussion Board                                                                                                    | 1                   |
|------------------------------------------------------------------|----------------------------------------------------------------------------------------------------|---------------------|
| *Name                                                            | Announcements<br>Calendar<br>Collaboration                                                                                                    | may cause problem   |
| Available for Student/Participant users                          | Communications Area<br>Course Objectives<br>Dictionary / Thesaurus<br>Discussion Board                                                                                                    | o change Menu style |
| 2 Submit                                                         | Dropbox                                                                                                    |                     |
| *Required Field<br>Click Submit to finish. Click Cancel to quit. | Glossary<br>Groups<br>Manual<br>McGraw-Hill Course Connector<br>Messages<br>My Grades<br>Observer Tools<br>Personal Information<br>Registration Block<br>SoftChalk RESTful Service<br>Staff Information<br>Tasks<br>Tools Area<br>WebEx Session Manager |                     |

# Add Course Components

- You can also add External Links to the main navigation menu.
   Add New Area
   Set Area Properties
   Type
   Name
- Like the External Link elsewhere, you will need a name and a URL.

| Set Area Properties                     |                                                                                                    |
|-----------------------------------------|----------------------------------------------------------------------------------------------------|
| Туре                                    | External Link                                                                                                    |
| *Name                                   |                                                                                                    |
|                                         | Suggested maximum 18 characters.<br>Longer names or names that use wide character.<br>See Course Menu Design under Course Design t |
| *URL                                    | For example, http://www.myschool.edu/                                                                                              |
| Open in a new window                    |                                                                                                    |
| Allow Guest access                      |                                                                                                    |
| Allow Observer access                   |                                                                                                    |
| Available for Student/Participant users |                                                                                                    |

 Keep links added to the main navigation menu restricted to primary links that the students will use often.

#### **Ideas for Course Components**

- If you are going to post handouts above and beyond the syllabus, add a menu button to collect them. Students will have an easier time finding it.
- If you are going to use things like the Calendar, the Discussion Board, or other Tools, add those components to the Menu so students will use them more often.

#### Ideas for Course Components

- If you want to encourage use of Course Compass (MML), a link here is a good idea.
- If you have an external course site, link to it in the menu.
  - A link to the Tutoring Schedule page at the Math Department would be great!
- Add a course link to something buried in another folder you don't want students to miss.

Now that you've added some content areas and links to the navigation menu, doesn't it look boring?
From the Control Panel, you can change it by clicking on Course Design.

| Content Areas      |                         |
|--------------------|-------------------------|
| Syllabus           |                         |
| Ceurse Teole       |                         |
| Announcements      | Discussion Board        |
| Course Calendar    | Collaboration           |
| Staff Information  | Digital Dropbox         |
| Tasks              | Glossary Manager        |
| Send Email         | Message.                |
|                    |                         |
| Course Options     |                         |
| Manage Course Menu | Course Copy             |
| Course Design      | Import Course Cartridge |
| Manage Tools       | Import Package          |
| Settings           | Export Course           |
| Recycle Course     | Archive Course          |

Course Design

- Course Menu Design
- Manage Menu Display Options
- Manage Tool Panel
- Course Banner

Course Tools

& Course Tools

Course Map

Communication

- The Manage Display Options allows you to switch between the Detail View + -College Algebra (84) Announcemer and the Quick View. Svllabus Syllabus Disability Se
- Manage Tool Panel allows you to change the grey menus.
- We are going to explore the the other two.

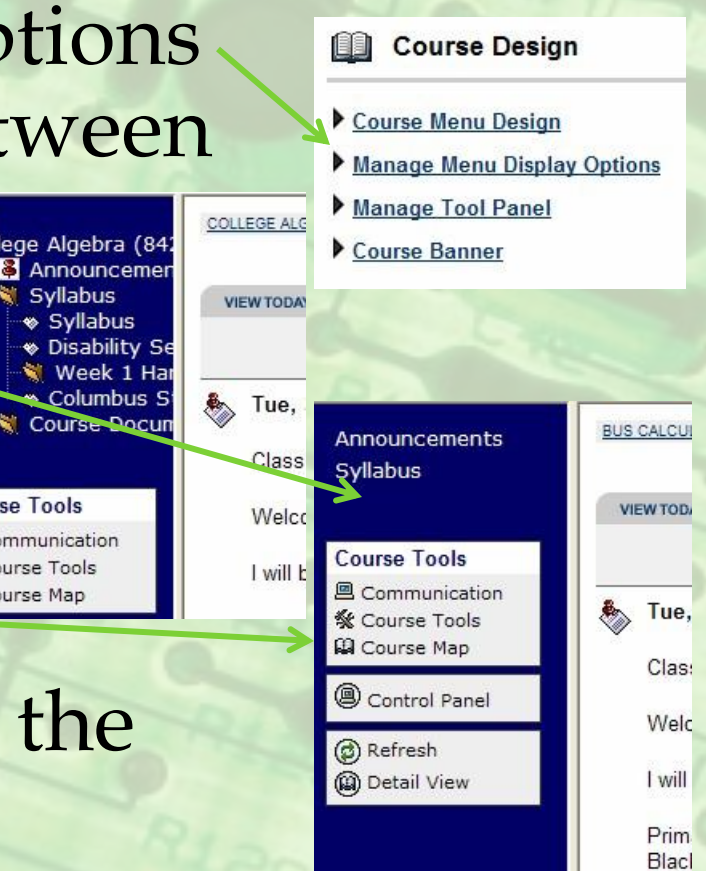

Click on Course Menu Design.

Buttons

- We currently have text style but buttons really look Course Menu Design cooler! Select Menu Style
- O Text Choose a button Select Style Properties type, the type of Button Type: Solid Rectangular O Rounded Ends corners, & then Striped allery of Butte Blue 0 Blue 06 click on Gallery-Submit of Buttons to see the options.
- Then hit submit.

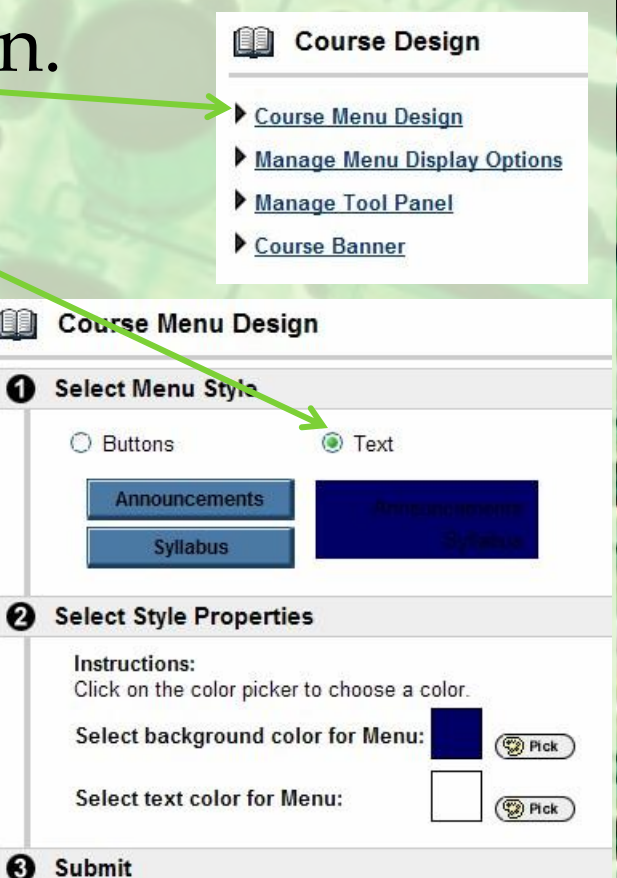

- Be sure to check the main page. You can pick the button colour but not the text or background colour, so you need to be sure that the labels are readable.
- Ah, that's better!
- Feel free to experiment.
- Each course can look different!

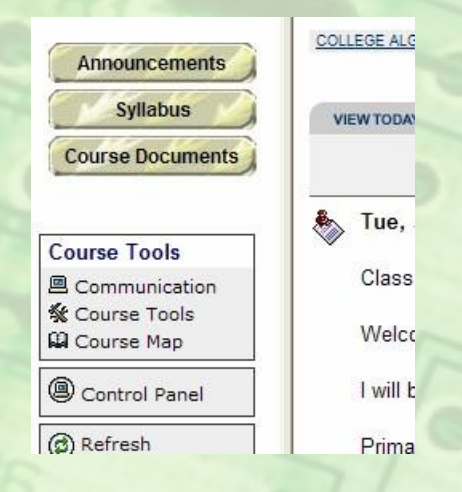

- We can also add a Course Banner.Our default course looks like this:
- Course Design

  Course Menu Design

  Manage Menu Display Option

  Manage Tool Panel
  Course Banner

| s State<br>ollege                                                                   | 後 Q P*<br>Home Help Logout            |
|-------------------------------------------------------------------------------------|---------------------------------------|
| 25 My Communities Groupwise Help ERC (Library) ITI - Blackboard Tutorials MindLea   | ders                                  |
| COLLEGE ALGEBRA (84291) (MATH148-020-84291-AU-2009) > ANNOUNCEMENTS                 |                                       |
| VIEW TADAY VIEW LAST 7 DAYS VIEW LAST 20 DAYE VIEW ALL                              |                                       |
| VENTODAL VENTODAL VENTODAL VENTODAL                                                 | December 15, 2009 - December 22, 2009 |
| 🇞 Tue, Sep 15, 2009 Welcome to Math 148                                             |                                       |
| Class,                                                                              |                                       |
| Welcome to Math 148, College Algebra. Our classes begin September 23rd (Wednesday). |                                       |

A banner will go here.
You can create your own image in an image editor, or use something you find online.

VIEW LAST 7 DAYS

ERC (Library)

ITI - Blackboard Tutorials

- I created this one.
- I found this one online.
- You have to save the image on your computer to upload.

| _                           |                                |
|-----------------------------|--------------------------------|
| Select Banner               |                                |
| The banner appears at the t | top of the Annosncements page. |
| Current banner image:       |                                |
| New banner image:           | Browse                         |
|                             | Remove this banner.            |

| Condensed                                                                                                    | Algebra I                             |
|----------------------------------------------------------------------------------------------------|---------------------------------------|
| LEAST 30 DAYS VIEW ALL December 15, 2009                                                                                                    | 9 - December 22, 2009                 |
| th 107!                                                                                                    |                                       |
| My Communities Groupwise Help ERC (Library) ITI - Blackboard Tutorials MindLeaders                                                                                                    | Harrie Terry Logoni                   |
| COLLEGE - SERRA (84391) (MATH148-020-44291-AU-2009) > ANNOUNCEMENTS                                                                                                    |                                       |
|                                                                                                    |                                       |
| The first of the first of the f | December 15, 2009 - December 22, 2009 |
| 🇞 Tue, Sep 15, 2009 Welcome to Math 148                                                                                                    |                                       |

# Ideas for Customizing Menu

- Adding a course banner is an easy way to personalize your course.
- Adding animated .gif images, and changing them every week or every unit will encourage students to visit Blackboard to see what you posted!
- Making the course look personal helps reach out to students and remind them that you are human and approachable.

- To access the gradebook, click on Control Panel.
- On the right side of the Control Panel is the Gradebook link.
- You can add assignments to the Gradebook with or without students.

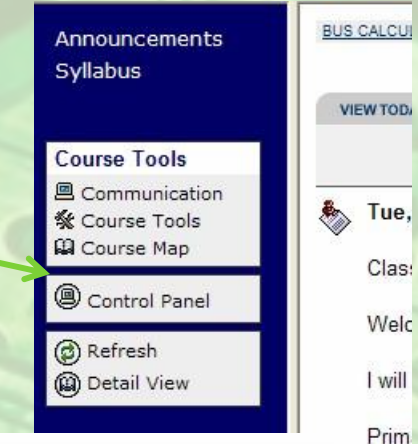

Black

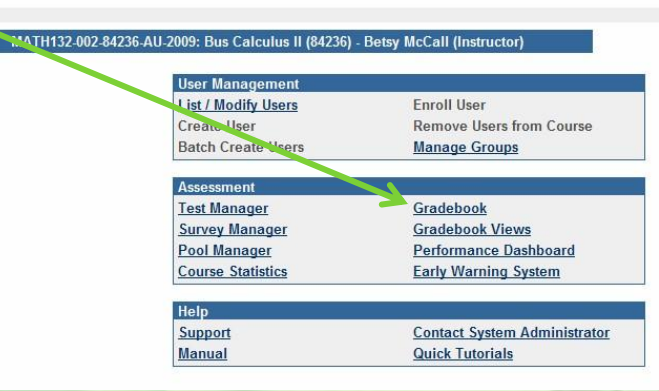

¥ 60

• With students and assignments added:

• Without students or assignments added:

Sort Items by Posing

Name (Last, First) 0 Users Displaying records 0 - 0

No Information
 Needs Grading
 Grading Error
 Completed
 Denotes an unavailable item

🛛 Add Item 🗍 Manage Items 🛛 🛱 Gradebook Settings 🕫 Weight Grades 🛛 🐼 Download Gra

Filter Items by Category All

v 00

|                                                                                                    | inage Items                                     | Gradeboo                                        | ok Settings 🧃                                   | Weight Grades                                                     | A Download                                      | Grades 🖓 🛣                                      | Upload Grades                                    | s                                                              |              |
|----------------------------------------------------------------------------------------------------|-------------------------------------------------|-------------------------------------------------|-------------------------------------------------|-------------------------------------------------------------------|-------------------------------------------------|-------------------------------------------------|--------------------------------------------------|----------------------------------------------------------------|--------------|
| Sort Items by Pos                                                                                                    | sition                                          | <b>G</b> 0                                      | Filter Items b                                  | y Category All                                                    | <b>v</b>                                        | GO Filter                                       | Users by Las                                     | st Name                                                        | GO           |
| ▼.                                                                                                    | ▼.                                              | -                                               | <b>.</b>                                        | ▼.                                                                | -                                               | ▼.                                              | <b>.</b>                                         | <b>.</b>                                                       |              |
| lame (Last, First)                                                                                                    | Quiz #1<br>Quiz<br>Pts Possible 15<br>Weight 0% | Quiz #2<br>Quiz<br>Pts Possible 15<br>Weight 0% | Quiz #3<br>Quiz<br>Pts Possible 15<br>Weight 0% | In-class Exercise #1<br>Assignment<br>Pts Possible 5<br>Weight 0% | Quiz #4<br>Quiz<br>Pts Possible 15<br>Weight 0% | Quiz #5<br>Quiz<br>Pts Possible 15<br>Weight 0% | Exam #1<br>Exam<br>Pts Possible 100<br>Weight 0% | In-class Exercise<br>Assignment<br>Pts Possible 5<br>Weight 0% | <u>#2 In</u> |
| Berry, Doretha                                                                                                    |                                                 |                                                 |                                                 |                                                                   |                                                 |                                                 |                                                  |                                                                |              |
| Cooper, Damiana                                                                                                    |                                                 |                                                 |                                                 |                                                                   |                                                 |                                                 |                                                  |                                                                |              |
| Parvey, Alicia                                                                                                    |                                                 |                                                 |                                                 |                                                                   |                                                 |                                                 |                                                  |                                                                |              |
| Holt, Adam                                                                                                    |                                                 |                                                 |                                                 |                                                                   |                                                 |                                                 |                                                  |                                                                |              |
| <sup>o</sup> earson, Angela                                                                                                    |                                                 |                                                 |                                                 |                                                                   |                                                 |                                                 |                                                  |                                                                |              |
| Spengler, Jonathan                                                                                                    |                                                 |                                                 |                                                 |                                                                   |                                                 |                                                 |                                                  |                                                                |              |
|                                                                                                    |                                                 |                                                 |                                                 |                                                                   |                                                 |                                                 |                                                  |                                                                |              |
| <ul> <li>In Progress</li> <li>No Information</li> <li>Needs Grading</li> <li>Grading Error</li> <li>Completed</li> <li>Denotes an unar</li> </ul> | vailable item                                   |                                                 |                                                 |                                                                   |                                                 |                                                 |                                                  |                                                                |              |
| <ul> <li>In Progress</li> <li>No Information</li> <li>Needs Grading</li> <li>Grading Error</li> <li>Completed</li> <li>Denotes an unar</li> </ul> | vailable item                                   | *                                               |                                                 | 14                                                                |                                                 |                                                 |                                                  |                                                                |              |
| In Progress     No Information     In Prod Grading     Grading Error     Completed     Denotes an una                                             | vailable item                                   | **                                              |                                                 | 143                                                               |                                                 |                                                 |                                                  |                                                                |              |
| In Progress     No Information     In Preds Grading     Grading Error     Completed     Denotes an unar      Upload Grades er Users by Last !     | vailable item                                   | 00                                              |                                                 | 19                                                                |                                                 |                                                 |                                                  |                                                                |              |

Content Frame

- We need to add an assignment.
- Name your item and choose category
- Description is optional.
- The categories can be used to weight grades later.

| >                 |                                                                                                    |          |
|-------------------|----------------------------------------------------------------------------------------------------|----------|
| Add Item          | Manage Items 🛛 🖾 Gradebook Settings 🕂 Weight Grades 🖓 Download Grades 🖓 Upload Gra                                                                                                    | ades     |
| Sort Items by     | Position 👻 oo Filter Items by Category All 💌 oo Filter Users by                                                                                                    | Last I   |
| •                 | ×.                                                                                                    |          |
| Name (Last, First | 0                                                                                                    |          |
|                   | Add Gradebook Item                                                                                                    | 1        |
|                   | Item Information                                                                                                    |          |
| ssignment 🕑       | * Iten. Name                                                                                                    | 1        |
| signment          | Category Assignment                                                                                                    |          |
| sav               | Description                                                                                                    | -        |
| kam               |                                                                                                    |          |
| dra Credit        | ×                                                                                                    |          |
| nal Exam          | Creation Date 12/22/09                                                                                                    |          |
| roup Project      | Due Date Dec V 19 V 2009 V                                                                                                    |          |
| omework           | * Points Possible                                                                                                    |          |
| ih                | Display As Score                                                                                                    |          |
| idterm Exam       |                                                                                                    | _        |
| ther              | 2 Options                                                                                                    | 1        |
| aper              | Select No for the first option to make this Gradebook item unavailable in My Grades. Select No for<br>included in calculations and other weighted items are not grade weight calculations will be skewe | rtl<br>d |
| esentation        | Make item available to users.                                                                                                    | u.       |
| oblem Set         | Include item in Gradebook score calculations                                                                                                    |          |
| JIZ               |                                                                                                    |          |
| Irvev             | Submit                                                                                                    |          |

M Add Gradebook Item Item Information

> Item Name Category

Description

Assignment

12/22/09

Score

🔄 Dec 💙 19 💙 2009 💙 📝

Yes ○No

Yes ONo

Score

l etter

Complete/Incomplete

- A due date is optional, especially for in-class activities.
- Creation Date Points possible should Due Date Points Possible be the number of **Display As** Options points you use to Select No for the first option to make this Oradebook item unavailable in My Grades. Select No for the included in calculations and other weighted items are not, grade weight calculations will be skewed Make item available to users. calculate the grade, or Include item in Gradebook score calculations Submit the second and 1:0010

| the number you want to display.          | Percentage |
|------------------------------------------|------------|
| Chasse hour to display the second as not | Text       |
| Choose now to display the score as pol   | nts,       |
| percentage, letter, or other.            |            |

Add Gradebook Item

Assignment 👻

Dec 💙 19 💙 2009 💙 📝

Select No for the first option to make this condelook item unavailable in My Grades. Select No for th

re not, grade weight calculations will be skewed

12/22/09

included in calculations and other weighted item

Item Information
Item Name
Category

Description

Creation Date

Pomer Possible Display As

Due Date

Options

- Do you want students to be able to see the score?
- Do you want it included in score calculations?
- When we weight grades, these selections will change the way that the current course average is calculated.

| ▼               |                 |                |
|-----------------|-----------------|----------------|
| Quiz #1         | Total           | Weighted Total |
| Quiz            |                 |                |
| Pts Possible 20 | Pts Possible 20 |                |
| Weight 0%       |                 |                |

- To manage gradebook items once the item is added, click Manage Items.
- The Manage Items screen lets you add, modify, delete, or rearrange items.

| Add Item Manage Items  | Gradebook Settings              | Download Grades | C Upload Grades        |
|------------------------|---------------------------------|-----------------|------------------------|
| Sort Items by Position | GO Filter Items by Category All | <u> </u>        | Filter Users by Last N |
|                        |                                 | <b>.</b>        |                        |

the order in which to display items. Select Remove to remove a Gradebook Item and all of its grades. Only Gradebook Items that were added in the Gradebook can be removed on this page.

Gradebook View Spreadsheet

| Item Name            | Category     | Due Date |        |        |
|----------------------|--------------|----------|--------|--------|
| Quiz #1              | Quiz         |          | Modify | Remove |
| Bonus                | Extra Credit |          | Modify | Remove |
| Quiz #2              | Quiz         |          | Modify | Remove |
| Quiz #3              | Quiz         |          | Modify | Remove |
| In-class Exercise #1 | Assignment   |          | Modify | Remove |
| Quiz #4              | Quiz         |          | Modify | Remove |
| Quiz #6              | Quiz         |          | Modify | Remove |
| In-class Exercise #2 | Assignment   |          | Modify | Remove |
| Quiz #6              | Quiz         |          | Modify | Remove |
| Exam #1              | Exam         |          | Modify | Remove |
| Homework Part I      | Homework     |          | Modify | Remove |
| Quiz #7              | Quiz         |          | Modify | Remove |
| Quiz #8              | Quiz         |          | Modify | Remove |
| Quiz #9              | Quiz         |          | Modify | Remove |
| In-class Exercise #3 | Assignment   |          | Modify | Remove |
| Quiz #10             | Quiz         |          | Modify | Remove |
| Quiz #11             | Quiz         |          | Modify | Remove |
| In-class Exercise #4 | Problem Set  |          | Modify | Remove |
| Exam #2              | Exam         |          | Modify | Remove |
| Quiz #12             | Quiz         |          | Modify | Remove |
| Quiz #13             | Quiz         |          | Modify | Remove |
| Quiz #14             | Quiz         |          | Modify | Remove |
| In-class Exercise #5 | Problem Set  |          | Modify | Remove |
| Quiz #15             | Quiz         |          | Modify | Remove |
| Quiz #16             | Quiz         |          | Modify | Remove |
| In-class Exercise #6 | Problem Set  |          | Modily | Remove |
| Homework Part II     | Homework     |          | Modify | Remove |
| Final Exam           | Final Exam   |          | Modify | Remove |

- You can also modify an item by clicking on the link on the item title.
- Then click on Modify Gradebook Item to edit.
  - This screen gives you the same options as Add Gradebook Item.

Gradebook View Spreadsheet 🚓 Add Item 🔲 Manage Items 🔚 Gradebook Settings ୶ Weight Grades 🗖 Download Grades 🖓 Upload Grades GO Filter Items by Category All Filter Users by Last Name t Items by Position GO Quiz #4 class Exercise #2 In Quiz Assignment Name (Last, First) Pte Possible Pts Possible : Berry Doreth Cooper Damiana Garvey, Alicia Holt, Adam Item Options: Quiz #1 Item Grade List View and modify users' grades.

Item Detail

View detailed statistics for the Gradebook item.

#### Modify Gradebook Item

Modify the name, description, availability, and other properties of the Gradebook item.

- Item Detail will give you statistics for the item, such as average, high, low, etc.
- To add scores, you can add them one-by-one from the gradebook screen, or by clicking on Item Grade List.
   Item Options: Quiz #1
   Item Options: Quiz #1
   Item Options: Quiz #1
   Item Options: Quiz #1
   Item Options: Quiz #1
   Item Options: Quiz #1
   Item Options: Quiz #1
   Item Options: Quiz #1
   Item Options: Quiz #1
   Item Options: Quiz #1
   Item Options: Quiz #1
   Item Options: Quiz #1
   Item Options: Quiz #1
   Item Options: Quiz #1
   Item Options: Quiz #1
   Item Options: Quiz #1
   Item Options: Quiz #1
   Item Options: Quiz #1
   Item Options: Quiz #1
   Item Options: Quiz #1
   Item Options: Quiz #1
   Item Options: Quiz #1
   Item Options: Quiz #1
   Item Options: Quiz #1
   Item Options: Quiz #1
   Item Options: Quiz #1
   Item Options: Quiz #1
   Item Options: Quiz #1
   Item Options: Quiz #1
   Item Options: Quiz #1
   Item Options: Quiz #1
   Item Options: Quiz #1
   Item Options: Quiz #1
   Item Options: Quiz #1
   Item Options: Quiz #1
   Item Options: Quiz #1
   Item Options: Quiz #1
   Item Options: Quiz #1
   Item Options: Quiz #1
   Item Options: Quiz #1
   Item Options: Quiz #1
   Item Options: Quiz #1
   Item Options: Quiz #1
   Item Options: Quiz #1
   Item Options: Quiz #1
   Item Options: Quiz #1
   Item Options: Quiz #1
   Item Options: Quiz #1
   Item Options: Quiz #1
   Item Options: Quiz #1
   Item Options: Quiz #1
   Item Options: Quiz #1
   Item Options: Quiz #1
   Item Option: Quiz #1
   Item Option: Quiz #1

 15

 0on Item Grade List.

 16

 17

 18

 19

 19

 11

 10

 11

 11

 11

 11

 11

 12

 13

 14

 15

 15

 15

 11

 11

 12

 13

 14

 15

 15

 15

 16

 17

Quiz #3

Quiz

Pts Possible 20

Weight 0%

18

18

ebook item.

• Add grades en masse.

| Uiew Item Gra                                     | ides: Test item                                                     |                                                                      |                                                             |                                                                                            |                                                       |                               |                         |
|---------------------------------------------------|---------------------------------------------------------------------|----------------------------------------------------------------------|-------------------------------------------------------------|--------------------------------------------------------------------------------------------|-------------------------------------------------------|-------------------------------|-------------------------|
| Category                                          | Group Project                                                       |                                                                      |                                                             |                                                                                            |                                                       |                               |                         |
| Display As                                        | Letter                                                              |                                                                      |                                                             |                                                                                            |                                                       |                               |                         |
| Points Possible                                   | 10                                                                  |                                                                      |                                                             |                                                                                            |                                                       |                               |                         |
| Weight                                            | 0                                                                   |                                                                      |                                                             |                                                                                            |                                                       |                               |                         |
| Available to Users                                | Yes                                                                 |                                                                      |                                                             |                                                                                            |                                                       |                               |                         |
| Included in Calculatio                            | ns Yes                                                              |                                                                      |                                                             |                                                                                            |                                                       |                               |                         |
| The Current Grade is the<br>Last Name, First Name | grade shown to the user if the item is available to use<br>Username | ers. Click on the Current Grade to show details and mo<br>Student ID | odify the grade for the particular user. The Manua Due Date | Il Grade is the grade entered by hand. The Override can be<br>Last Submitted/Modified Date | e used to supply a new current grade<br>Current Grade | value without deleting the ma | nual grade.<br>Override |
| Aidoo, Anita                                      | aaidoo1                                                             |                                                                      | None                                                        |                                                                                            | 2                                                     |                               |                         |
| Asgedom, Robel                                    | rasgedom                                                            |                                                                      | None                                                        |                                                                                            | :                                                     |                               |                         |
| Benton, Staci                                     | sbenton 1                                                           |                                                                      | None                                                        |                                                                                            | :                                                     |                               |                         |
| Braden, Whitney                                   | wbraden                                                             |                                                                      | None                                                        |                                                                                            | :                                                     |                               |                         |
| Chaney, Kary                                      | kchaney                                                             |                                                                      | None                                                        |                                                                                            | -                                                     |                               |                         |
| -                                                 | and a de                                                            |                                                                      | Nana                                                        |                                                                                            |                                                       |                               |                         |

- Once a grade is added, if you open this screen again it will include a last updated date.
- You can also upload grades through a spreadsheet.

- You can modify the Gradebook Settings
   here.
   Gradebook View Spreadsheet
   Marge terms Cardebook Settings (Weight Grades)
- These settings include the way names are displayed. You can add assignment categories. Or add grade display options.
   You can download grades here.

Gradebook View Spreadsheet

ms by Position

Add Item Manage Items EGradebook Settings

Filter Items by Category Al

Townload Grades

Filter Users by Last N

- You can calculate the course average a number of ways. One way is to let Blackboard weight grades.
- You can weight grades
   by category on the left of page.
   Weight Grades
   Weight Grades
   Weight Grades
   Chose either category or item.
   Weight by Category
- Leave unused categories as 0.

|                  |                                                                    | Sort Items by                           | Position                        | ✓ 00                            | Filter Items by (                           | Category Al                    |                          | ✓ 00                                                                                                    | Filter |
|------------------|--------------------------------------------------------------------|-----------------------------------------|---------------------------------|---------------------------------|---------------------------------------------|--------------------------------|--------------------------|----------------------------------------------------------------------------------------------------|--------|
| Veigh            | t Grades                                                           |                                         |                                 |                                 |                                             |                                | 1.1                      |                                                                                                    |        |
| alues a<br>Weigh | re used in calculating the Wei<br>nted Total is used, then items v | ghted Total columi<br>which need Gradin | n in the Grade<br>g or have not | ebook. When v<br>yet been atter | veighting by catego<br>mpted will not be in | ory, the cate<br>icluded in ca | gory weigł<br>Iculations |                                                                                                    |        |
| /eight           | ting                                                               |                                         |                                 |                                 |                                             |                                |                          |                                                                                                    |        |
| Cho              | oose either category or item.                                      |                                         |                                 |                                 |                                             |                                |                          |                                                                                                    |        |
| ۲                | Weight by Category                                                 |                                         |                                 |                                 |                                             |                                |                          |                                                                                                    |        |
|                  | Assignment                                                         |                                         |                                 |                                 |                                             | 0                              | %                        |                                                                                                    |        |
|                  | Attendance                                                         |                                         |                                 |                                 |                                             | 0                              | %                        |                                                                                                    |        |
|                  | Essay                                                              |                                         |                                 |                                 |                                             | 0                              | %                        |                                                                                                    |        |
|                  | Exam                                                               |                                         |                                 |                                 |                                             | 0                              | %                        |                                                                                                    |        |
|                  | Extra Credit                                                       |                                         |                                 |                                 |                                             | 0                              | %                        |                                                                                                    |        |
|                  | Final Exam                                                         |                                         |                                 |                                 |                                             | 0                              | %                        |                                                                                                    |        |
|                  | Group Project                                                      |                                         |                                 |                                 |                                             | 0                              | %                        |                                                                                                    |        |
|                  | Homework                                                           |                                         |                                 |                                 |                                             | 0                              | %                        |                                                                                                    |        |
|                  | Journal                                                            |                                         |                                 |                                 |                                             | 0                              | %                        |                                                                                                    |        |
|                  | Lab                                                                |                                         |                                 |                                 |                                             | 0                              | %                        |                                                                                                    |        |
|                  | Midterm Exam                                                       |                                         |                                 |                                 |                                             | 0                              | %                        |                                                                                                    |        |
|                  | Other                                                              |                                         |                                 |                                 |                                             | 0                              | %                        |                                                                                                    |        |
|                  | Paper                                                              |                                         |                                 |                                 |                                             | 0                              | %                        | 1000                                                                                                    | 1      |
|                  | Presentation                                                       |                                         |                                 |                                 |                                             | 0                              | %                        |                                                                                                    | 100    |
|                  | Problem Set                                                        |                                         |                                 |                                 |                                             | 0                              | %                        |                                                                                                    | 10     |
|                  | Quiz                                                               |                                         |                                 |                                 |                                             | 0                              | %                        | -                                                                                                    | 1      |
|                  | Current                                                            |                                         |                                 |                                 |                                             | 0                              | 0/                       | and the second second se |        |

Users by Last I

Gradebook View Spreads

- You can also weight by item on the right side.
- Weighting by item gives a more accurate grade estimate in the middle of the course.

| include the second second second second second second second second second second second second second second s |   |
|----------------------------------------------------------------------------------------------------|---|
| Quiz #1                                                                                                    | 0 |
| Bonus                                                                                                    | 0 |
| Quiz #2                                                                                                    | 0 |
| Quiz #3                                                                                                    | 0 |
| n-class Exercise #1                                                                                             | 0 |
| Quiz #4                                                                                                    | 0 |
| Quiz #5                                                                                                    | 0 |
| n-class Exercise #2                                                                                             | 0 |
| Quiz #6                                                                                                    | 0 |
| Exam #1                                                                                                    | 0 |
| lomework Part I                                                                                                 | 0 |
| Quiz #7                                                                                                    | 0 |
| Quiz #8                                                                                                    | 0 |
| Quiz #9                                                                                                    | 0 |
| n-class Exercise #3                                                                                             | 0 |
| Quiz #10                                                                                                    | 0 |
| Quiz #11                                                                                                    | 0 |
| n-class Exercise #4                                                                                             | 0 |
| Exam #2                                                                                                    | 0 |
| Quiz #12                                                                                                    | 0 |
| Quiz #13                                                                                                    | 0 |
|                                                                                                    |   |

Weighting by category skews the results if only one (of three) tests is included in your calculation. The one test is weighted for the whole amount.

- The Blackboard gradebook cannot drop lowest scores as you can do in Excel.
- I have discovered that using weights causes students confusion and they inevitably ask me to calculate their grades for them, even when they're posted.
- Using points, and adjusting them to fit in a total like 1000 points, works better.

#### Send Email

ols

- Unless you add this as a link in the navigation menu, you can find Email functions under Communication.
- Click on Send Email.

• You have several commonly used options.

|                  | Kal Course Map          |
|------------------|-------------------------|
|                  | Control Panel           |
| Announcements    | Refresh     Detail View |
| Collaboration    |                         |
| Discussion Board | -                       |
| Group Pages      |                         |
| Messages         |                         |
| Send Email       |                         |

BUS CALCI

VIEW TOD

Tue

Clas Wel

Prim

Communication

Course Tools

# Send Email

- All Users is the most commonly used. It will also send you a copy which allows you to keep a copy for your records.
- Click on Select Users to send to a smaller subset or even an individual user.
- Use the arrows to select users.
- Type your message, attach a file (optional), and submit.

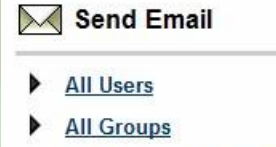

- All Teaching Assistant Users
- All Student Users
- All Instructor Users
- Select Users
- Select Groups

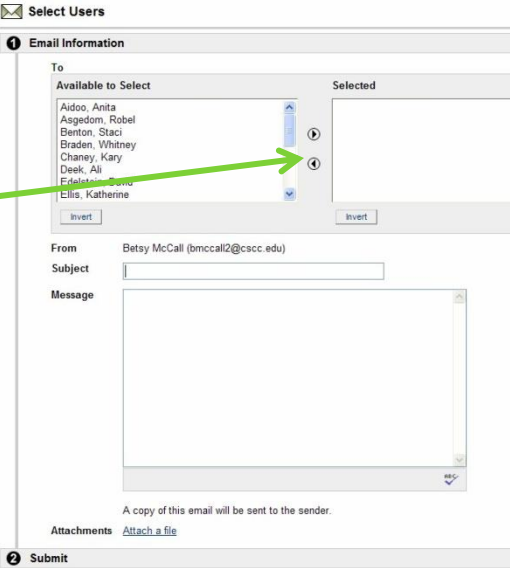

## **Add Staff Information**

- You can add information about yourself that your students can read by clicking on Control Panel, and then Staff Information.
  - Click on Add Profile.

| Add: Profile                                                                                                    |           | Staff Intermation |   | Course Tools                                                                                                    |                                         |
|----------------------------------------------------------------------------------------------------|-----------|-------------------|---|----------------------------------------------------------------------------------------------------|-----------------------------------------|
| Profile Information                                                                                                    |           | Stan methation    |   | Announcements                                                                                                   | Discussion Board                        |
| i itie                                                                                                    |           |                   |   | Staff Information                                                                                               | <u>Collaboration</u><br>Digital Dropbox |
| Last Name                                                                                                    | Add       | Folder 🔤 Profile  |   | Tasks                                                                                                    | Glossary Manager                        |
| * Emoil                                                                                                    | Fold      | er empty          |   | Send Email                                                                                                    | Messages                                |
| Work Phone                                                                                                    | 1 010     | ci cilipty        |   | Course Options                                                                                                  |                                         |
| Office Location                                                                                                    |           |                   |   | Manage Course Menu                                                                                              | Course Copy                             |
| Office Hours                                                                                                    |           |                   | - | Course Design                                                                                                   | Import Course Cartridge                 |
|                                                                                                    |           |                   |   | Manage Tools                                                                                                    | Import Package                          |
|                                                                                                    |           |                   |   | Settings                                                                                                    | Export Course                           |
| notes                                                                                                    |           |                   |   | Recycle Course                                                                                                  | Archive Course                          |
| ×                                                                                                    |           |                   |   | the second second second second second second second second second second second second second second second se |                                         |
| D Ontione                                                                                                    |           |                   |   |                                                                                                    |                                         |
| V Options                                                                                                    | @Vec ON:  |                   |   |                                                                                                    |                                         |
| An image can be attached to the above information. For best results, the image size should be 150x150 pixels. A personal link can also be added. | e Yes ONO |                   | 1 |                                                                                                    | 100 / 00                                |
| Current Image None                                                                                                    |           | tovt on           |   | 7                                                                                                    |                                         |
| Attach Image                                                                                                    | Browse    |                   |   |                                                                                                    |                                         |
| Personal Link                                                                                                    | http://   |                   |   | , -                                                                                                    |                                         |
| A Submit                                                                                                    |           |                   | - |                                                                                                    |                                         |

# **Add Staff Information**

- Add only information you want your students to read.
- Email & Office location. Office hours.
- You can upload a photo or external link.

| rofile Information                 |                                                                                               |                   |
|------------------------------------|-----------------------------------------------------------------------------------------------|-------------------|
| Title                              |                                                                                               |                   |
| First Name                         |                                                                                               |                   |
| Last Name                          |                                                                                               |                   |
| * Email                            |                                                                                               |                   |
| Work Phone                         |                                                                                               |                   |
| Office Location                    | <u> </u>                                                                                      |                   |
| Office Hours                       | 2                                                                                             |                   |
| Notes                              | 2<br>2                                                                                        |                   |
|                                    | S.                                                                                            |                   |
| Options                            |                                                                                               |                   |
| Make the Profile available         |                                                                                               | ⊛Yes ⊖No          |
| An image can be attached to the al | ove information. For best results, the image size should be 150x150 pixels. A personal link c | an also be added. |
| -                                  |                                                                                               | None              |

Submit

Under Notes you can add bio/CV info.

#### **Add Staff Information**

#### If you want students to find it, you will have to add it as a menu option.

COLLEGE ALGEBRA (84291) (MATH148-020-84291-AU-2009)

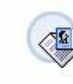

Betsy McCall Email Office Location Office Hours Personal Link Notes

bmccall2@cscc.edu DH 431 TBA http://www.betsymccall.info

M.S. in Mathematics (2002) from Cleveland State University. I've been teaching at Columbus State since Spring 2007

#### To add, go to Control Panel → Manage Course Menu → Add Tool Link.

## **View Calendar Event**

- You will find the Calendar under Course Tools.
- Unless your date item is today, click on View Month to scroll ahead quickly.

| Calendar: View by Month |             |         |                     |           |        |          |
|-------------------------|-------------|---------|---------------------|-----------|--------|----------|
| Cuick Jump              | OH VIEWYEAR |         | •                   |           |        |          |
|                         |             |         | 4 December, 2009 14 |           |        |          |
| Sunday                  | Monday      | Tuesday | Wednesday           | rdhursday | Friday | Saturday |
|                         |             | 1       | 2                   | 3         | 4      | 2        |
| 8                       | Z           | 8       | 2                   | 22        | -11    | 12       |
| 23                      | 25          | 15      | 18                  | 57        | 28     | 2        |
| 20                      | 21          | 22      | 23                  | 24        | 2      | 28       |
| 27                      | 2           | 22      | 22                  | 21        |        |          |

|                      | Announcements<br>Syllabus                                   | BUS CALC                                                                                                    |
|----------------------|-------------------------------------------------------------|----------------------------------------------------------------------------------------------------|
|                      | Course Tools<br>Communication<br>Course Tools<br>Course Map | Note the second second |
| <u>Calendar</u>      | Control Panel                                               | Cla:<br>We                                                                                                    |
| Digital Dropbox      | (2) Refresh (2) Detail View                                 | l wil                                                                                                    |
| Glossary             |                                                             | Prin<br>Blae                                                                                                    |
| My Grades            | 4                                                           |                                                                                                    |
| Personal Information |                                                             |                                                                                                    |

Tasks

**User Manual** 

# Add Calendar Event

• To add an item to the Course Calendar, got to Control Panel and click on Course Calendar.

VIEW WEEK

6:00 6:30 7:00 7:30 VIEW MONTH VIEW YEAR

- Click on Add Event.
- You can enter

   A date, a time
   and a duration.
   Calendar: View by Day

| vllahus           |                         |
|-------------------|-------------------------|
| THURSDAY          |                         |
| ourse Tools       |                         |
| nnouncements      | Discussion Board        |
| ourse Calendar    | Collaboration           |
| taff Information  | Digital Dropbox         |
| asks              | Glossary Manager        |
| end Email         | Messages                |
|                   |                         |
| ourse Options     |                         |
| anage Course Menu | Course Copy             |
| ourse Design      | Import Course Cartridge |
| anage Tools       | Import Package          |
| ettings           | Export Course           |
|                   |                         |

Wednesday, December 23, 2009

# Add Calendar Event

dd Calendar Event

 The Event Name will appear in the Calendar view. The description will appear when the link is clicked on.

|              |                     | , |
|--------------|---------------------|---|
| Event Infor  | mation              |   |
| *Event Nar   | me                  |   |
| Descriptior  | n                   |   |
| 2 Event Time | 9                   |   |
| Date         | Dec 💙 23 💙 2009 💙 📝 |   |
| Start Time   | 01 🔽 50 💌 AM 💌      |   |
| End Time     | 01 🕶 50 💌 AM 🕶      |   |
| Cubmit       |                     |   |

 If you are planning for Winter Quarter, check the year!!

# Add Calendar Event

- Students will be able to see these events.
- Add major events like Exams, Final Exam,

etc. Calendar: View by Month Add Event Struck Jump VIEW DAY VIEW WEEK VIEW MONTH VIEW YEAR 4 January, 2010 🕸 Sunda Monday Tuesda Thursda Wedneed Course Begi First Quiz 11 15 18 19 23

• Events

# Are You Ready?

 These are just the most basic features that you can customize in your Blackboard course, and the most commonly used ones for the traditional classroom.

 Experiment with these. We have only just scratched the surface of even these options.

## Are You Ready?

- There is still a lot more Blackboard can do, and not just for an online course.
- You can use online features to supplement your traditional classroom.
- For Advanced Blackboard I & II presentations, you can visit my website <u>http://www.betsymccall.net</u> and click on Presentations.